# User Guide on how to sign in to your Google classroom account and how to use Google Classroom.

### WELCOME TO GOOGLE CLASSROOM

Google Classroom is designed to help teachers and students communicate and collaborate, manage assignments paperlessly, and stay organized.

#### FIRST LOGIN FOR STUDENTS

#### Go to: classroom.google.com

The first time you arrive at the Google Classroom website (if you have never logged in) you will see a screen like the one to the right. CLICK "Go to Classroom" button.

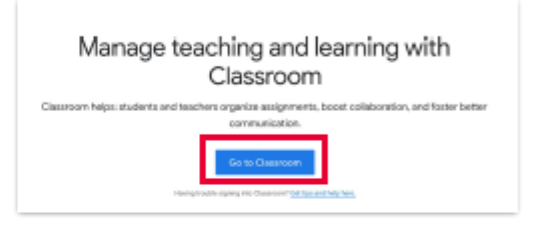

#### LOGIN

1

2

You will then be prompted to login with the email and password that were issued by your teacher or school.

After you enter your email and password, CLICK "Continue".

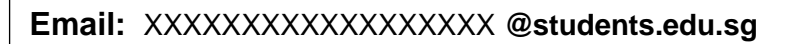

Password: student's email password

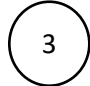

## JOIN A CLASS AS A STUDENT

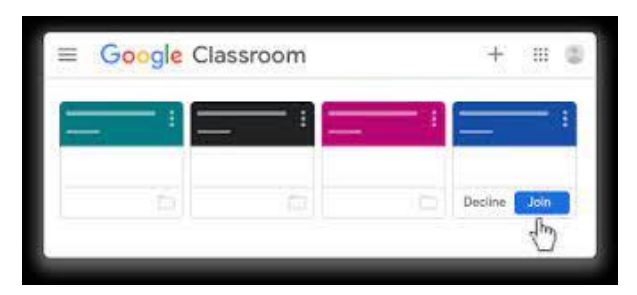

Click JOIN to join the class in Google Classroom.

#### Navigating in Google Classroom:

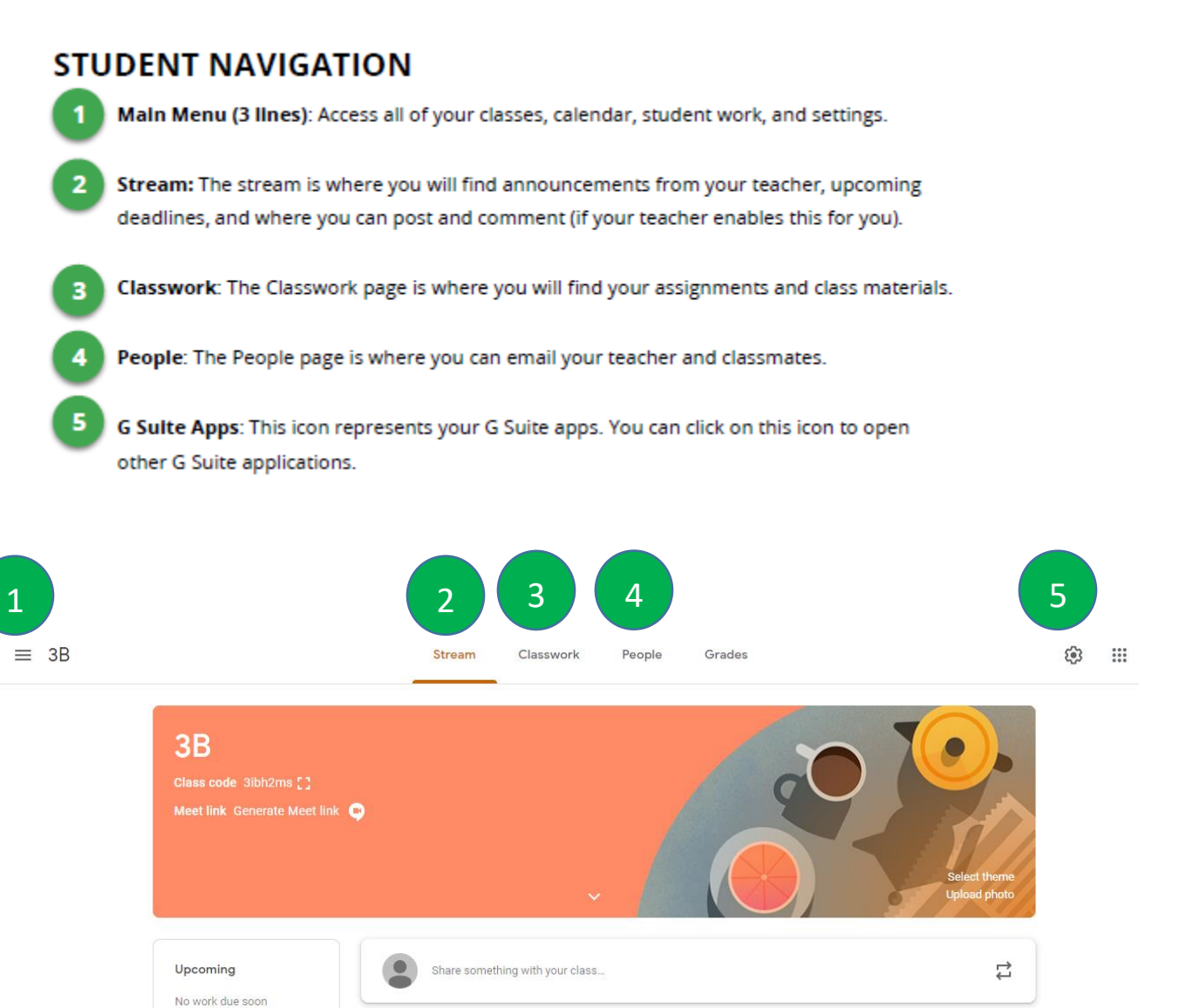

Communicate with your class here

View all

#### How to change Password:

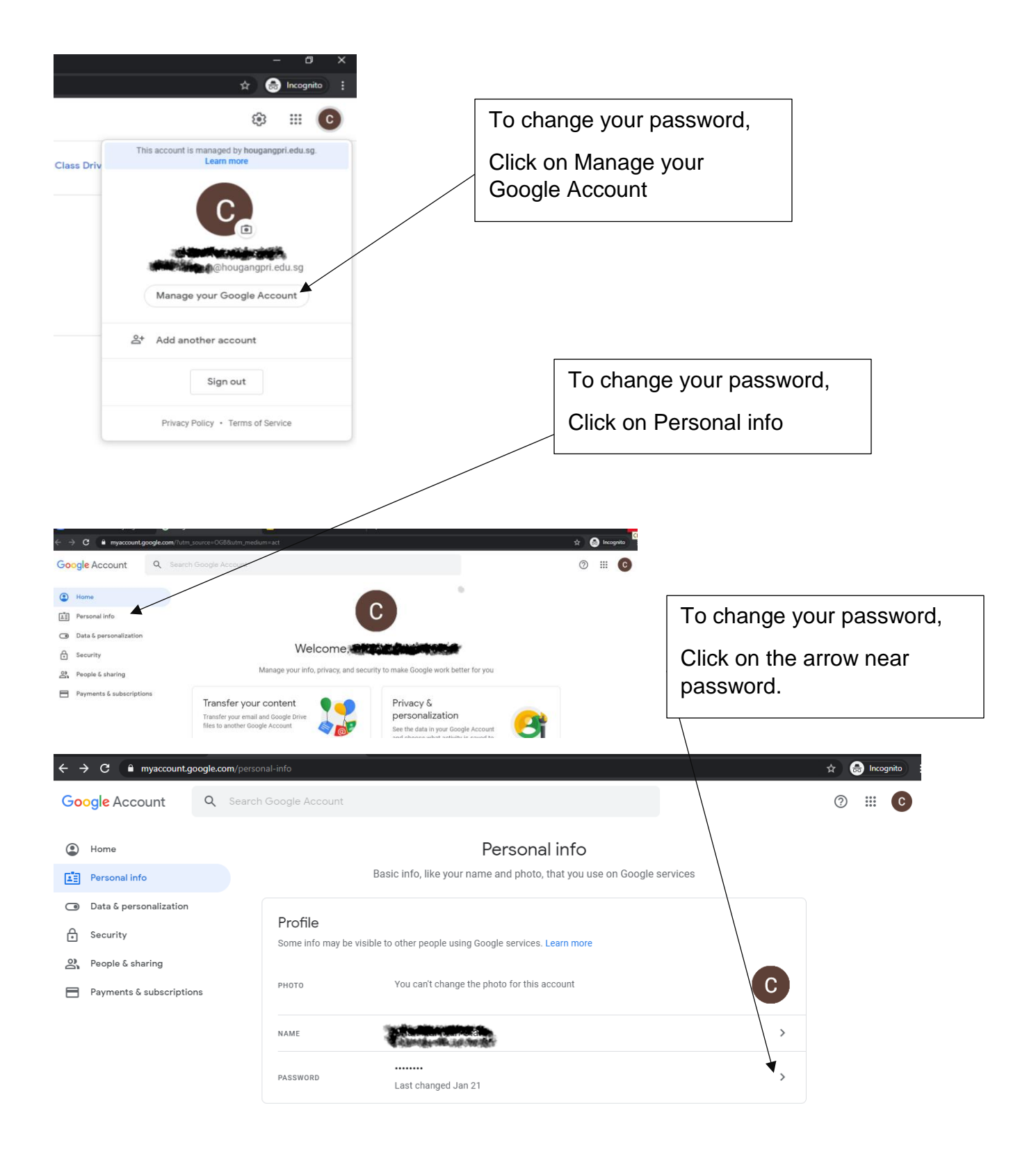